# FamiSmart 系列

# 壁挂炉智能伴侣

使用说明书

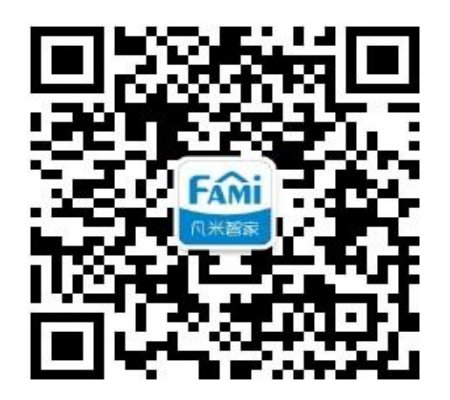

扫一扫,官方微信公众号

**F** ( 北京 ) 科技有限公司

北京市丰台区世界花卉大观园西门北侧 3 号 售后热线: 010-86465115

# 目录

| 壁挂  | 炉智能伴侣使用指导1   |
|-----|--------------|
| 1.  | 产品清单         |
| 2.  | 产品示意图1       |
| 3.  | 基本参数:1       |
| 4.  | 快速使用流程       |
| 5.  | 扫码下载凡米智家 App |
| 6.  | 注册登录         |
| 7.  | 选择或添加房屋      |
| 8.  | 选择或修改房间      |
| 9.  | 壁挂炉智能使用必备    |
| 10. | 连接壁挂炉温控线4    |
| 11. | 安装连接设备4      |
| 12. | App 添加设备5    |
| A   | ndroid 系统手机5 |
| iC  | DS 系统手机6     |
| 13. | 设备基本使用7      |
| 14. | 设备控制         |
| 循   | 舒环定时         |

| 单次  | 尺预约                                              | 8    |
|-----|--------------------------------------------------|------|
| 历史  | 2查询                                              | 9    |
| 15. | 授权管理                                             | 9    |
| 16. | 设备的移动、删除及更名                                      | 10   |
| 17. | 设备状态                                             | 11   |
| 在线  | 〕/开启                                             | .11  |
| 在线  | 专为                                               | .11  |
| 离线  | 专行了一个方法,在1997年1997年1997年1997年1997年1997年1997年1997 | .11  |
| 离线  | 划关闭                                              | .11  |
| 在线  | ຢ/定时                                             | . 12 |
| 离线  | 专定时                                              | . 12 |
| 18. | Mesh 功能                                          | 12   |
| 19. | 售后服务与支持                                          | 13   |
| 20. | 公司信息                                             | 13   |

# 壁挂炉智能伴侣使用指导

# 1. 产品清单

壁挂炉智能伴侣 ×1,温控线×1;

## 2. 产品示意图

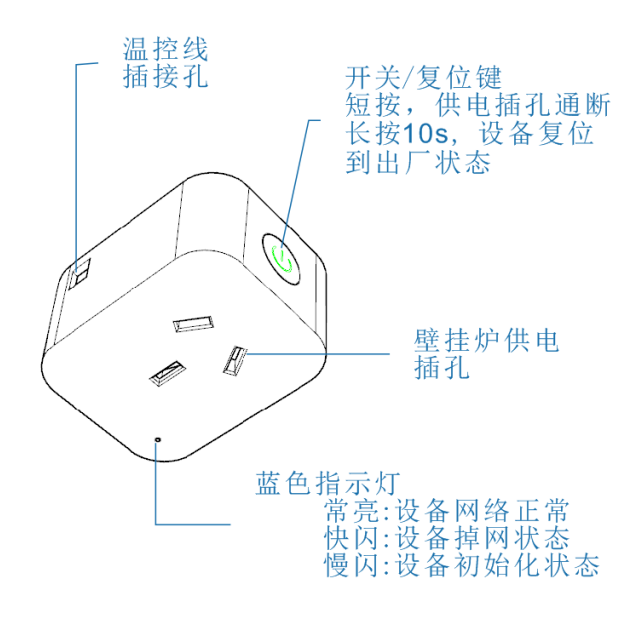

## 3. 基本参数:

产品尺寸: 57.8mm\*45.2mm\*28.8mm 外观颜色: 白色 适用系统: Android/iOS 环境温度: -20℃—60℃ 无线标准: IEEE802.11b/g/n WIFI 2.4Ghz 工作电压: 110—250V 最大电流: 10A

# 4. 快速使用流程

用户可以按下述流程快速使用壁挂炉智能伴侣(以下简称设备):

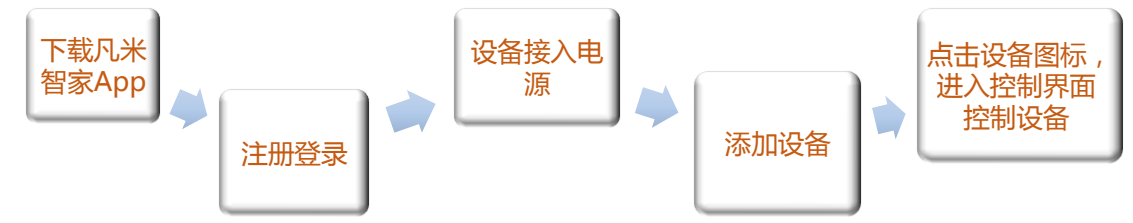

## 5. 扫码下载凡米智家 App

用手机扫描包装盒或下方二维码,下载凡米智家 App。

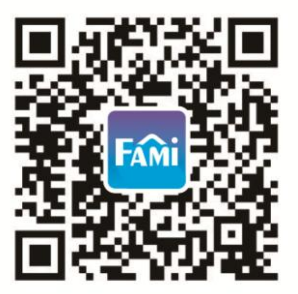

# 6. 注册登录

App 默认界面为虚拟体验馆,虚拟体验馆可以模拟真实用户添加、编辑、删除房间的操作, 并可以模拟添加、移动、修改、删除设备的操作。(设备均为体验模拟数据,不具备正常功能)。 新用户需点击左上方列表图标进入侧滑界面注册账号。登录成功后,系统自动切换到『XXX 的家』的设备管家界面。

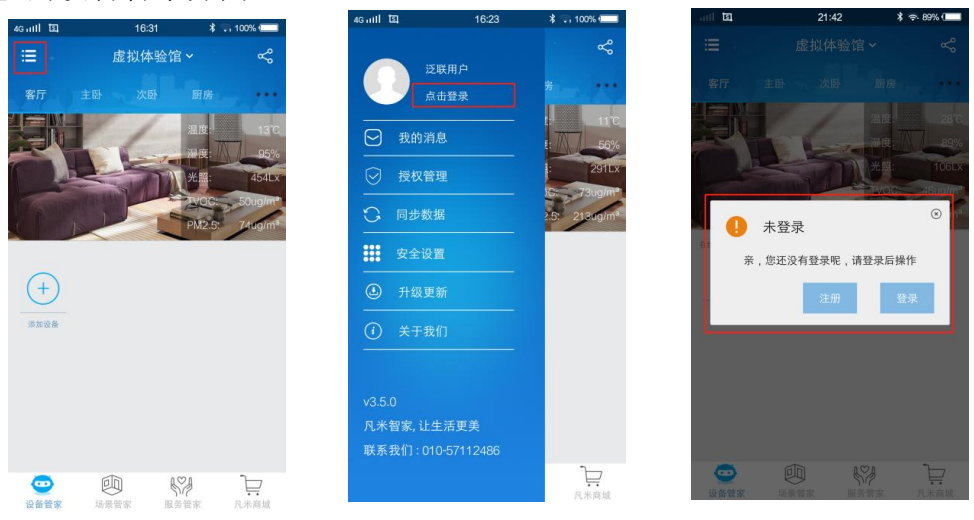

# 7. 选择或添加房屋

APP 默认房屋为『XXX 的家』,用户点击『XXX 的家』打开房屋列表,长按『XXX 的家』更改房屋名或点击『添加新房屋』创建新房屋。

| 4G util 😁 🖾 | 17:10     | A ≈ 100% ( |
|-------------|-----------|------------|
| <b>1</b> -  | 虚拟体验馆~    | ° &        |
|             | Fami(主控)  |            |
|             | 我的家(主控)   |            |
|             | 虚拟体验馆     |            |
|             | (二) 法加新庭居 |            |
|             | () 添加新房座  |            |
|             |           |            |
|             |           |            |

# 8. 选择或修改房间

APP 默认房间为客厅、主卧、次卧、厨房。若要改变默认房间,请点击房间列表最右侧 […]进入房间编辑界面操作。

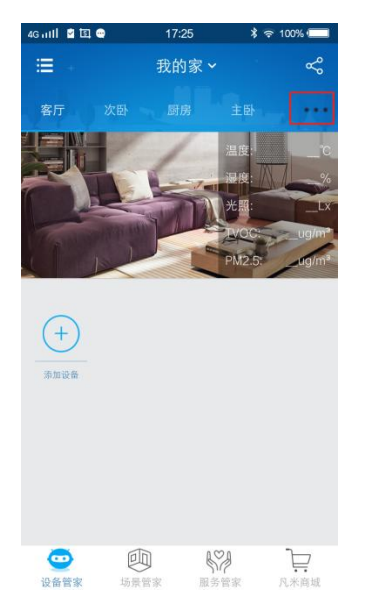

| 4G attil 🗹 😁 🖾 | 17  | :25 | ≵ 奈 100% 🔲 |
|----------------|-----|-----|------------|
| <              | 我的家 | 的房间 |            |
| 客厅<br>添加房间     | 次卧  | 厨房  | 倒主         |
|                |     |     |            |
|                |     |     |            |
|                |     |     |            |
|                |     |     |            |

## 9. 壁挂炉智能使用必备

该设备必须与 FamiSmart 温控设备(万能控制器或温湿光控制器)组合使用,在采暖区内 至少有一个温控设备,也可以在采暖区多个房间内部署温控设备。在添加使用该设备之前,请 确保采暖区内至少有一个已添加的温控设备正常运行,温控设备添加流程请参考相应的设备使 用指南(万能控制器或温湿光控制器)。

#### 10.连接壁挂炉温控线

在使用设备之前,需要将壁挂炉的温控线和设备的温控线连接,连接方式如下图所示,如 果壁挂炉所在的位置网络信号很弱,用户可以在网络信号强的地方先进行"添加设备"(参见 12),添加完成后将设备设置成 mesh 开启状态(参见 18),再进行第 10 项(连接壁挂炉温控 线)和第 11 项(安装连接设备)。即可正常使用壁挂炉。

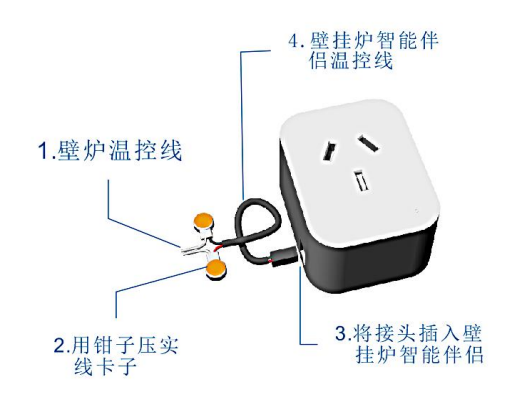

## 11.安装连接设备

请将壁挂炉智能伴侣(以下简称设备)插入壁挂炉附近的电源插座,并将壁挂炉插在壁 挂炉伴侣上(连接方式如下图所示),然后打开壁挂炉并将壁挂炉温度等调节最大状态。

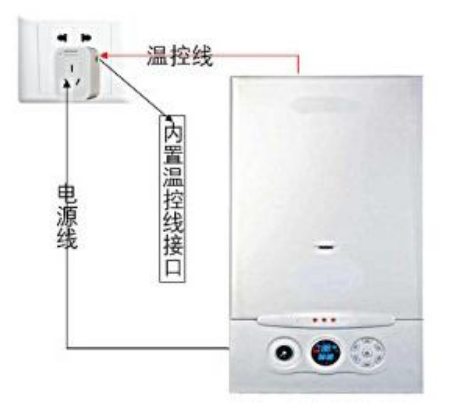

## 12.App 添加设备

请将设备插入插座通电,观察蓝色网络灯是否慢闪(每秒1次),指示灯慢闪时,可以开始添加设备,Android 系统和 iOS 系统在添加设备时操作略有不同,请分别按下述指示操作略有不同,请分别按下述指示操作:

注: 在 App 添加设备之前,如果设备指示灯处于快闪(每秒 2 次)或常亮状态,请长按复 位键 10s,使设备复位到初始化状态。

#### Android 系统手机

在 APP 设备管家界面点击『添加设备』,手机会很快扫描到附近的设备并显示出来,请选择要添加的设备,依次按界面指示操作(出现下述界面),当设备顺利添加后,设备图标将出现在设备管家界面。

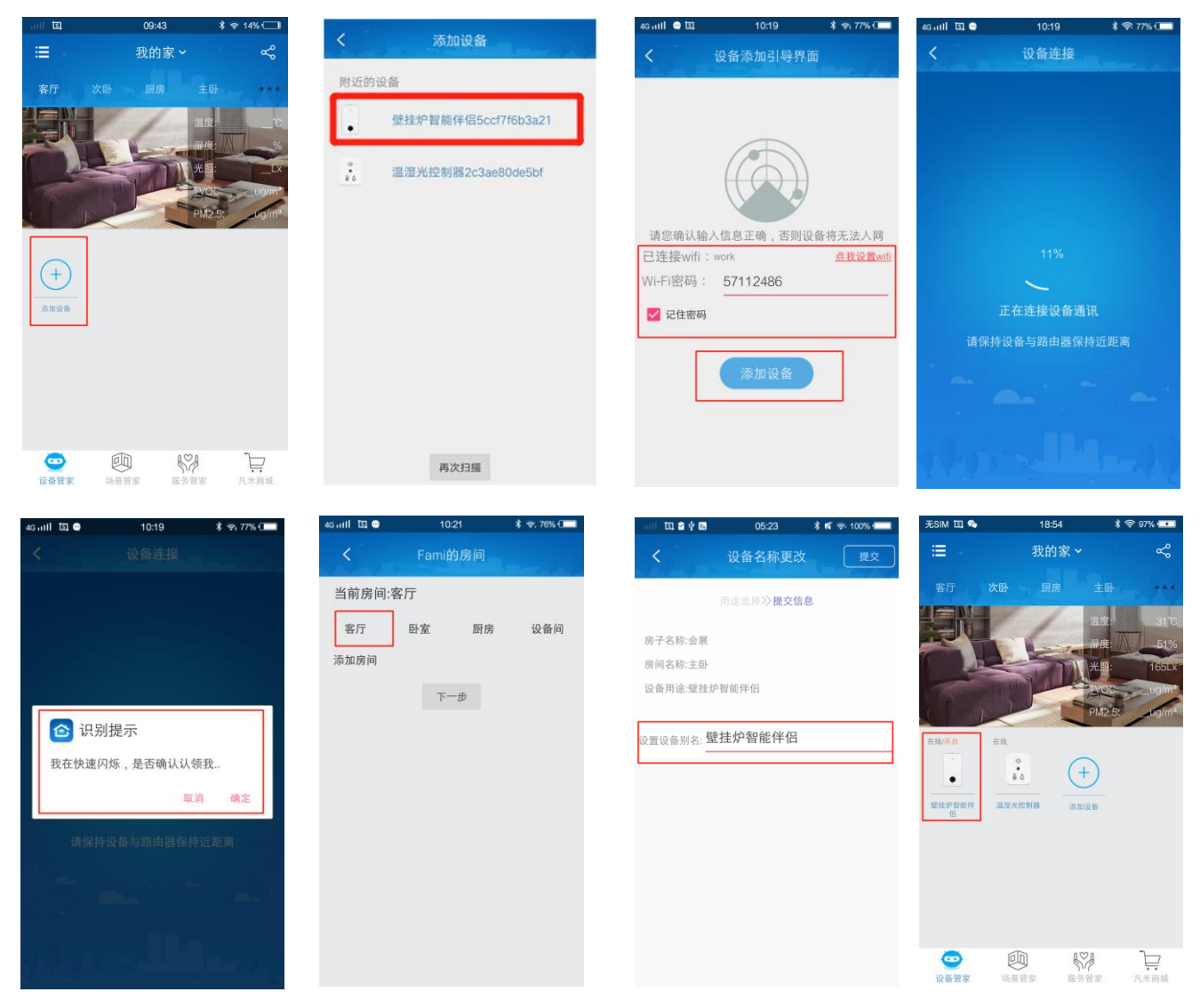

注: 1) 壁挂炉智能伴侣在使用之前,房屋中必须添加温控设备(万能控制器或温湿光控

制器),壁挂炉智能伴侣才可以使用。

2) 在设备添加过程中,由于某些原因可能会导致设备无法正常添加。当设备

不能正常添加时,界面将会跳转至设备管家。

- 3)以下因素可能会导致设备无法正常添加:
  a. 手机没有开启 GPS 定位;
  b. 用户没有开启定位、读取数据等手机权限;
  c. 手机系统设置为不可以任意切换 AP 热点模式;
  d. 用户输入的 WiFi 名或密码不正确。
- 4) 某些低版本设备的添加模式为 smartConfig 模式,手机将无法找到设备,请 点击『再次扫描』,按照 smartConfig 模式添加设备。

#### iOS 系统手机

- 1. 在设备管家界面点击『添加设备』按钮,进入『设备网络设置』界面;
- 2. 网络设置成功后,点击『扫描设备』进入『Wi-Fi 设置』界面,在该界面将提示用户在手 机系统连接设备热点;
- 3. 进入手机设置网络设置界面,选择设备热点并连接;
- 4. 连接成功后,请点击『凡米智家』APP回到应用界面,点击『开始绑定设备』;
- 在『信息提交』界面选择房间、设置名称,点击"√"图标后界面将跳转至设备管家界面, 添加完成。

| ••11+6888∄ \$* 7+9+06 क ⊀ ≹ 36%+<br>≡ Fami Ω                                                                                                    |                                                                 | * unl中国联通 ◆ 下午9:00 ④ イ ≵ 36% □ +<br>く Wi-Fi设置  | 3 凡米智家                                                              | ֎ 1 ¥ 35% ∎_>                                                              |
|----------------------------------------------------------------------------------------------------|-----------------------------------------------------------------|------------------------------------------------|---------------------------------------------------------------------|----------------------------------------------------------------------------|
| 客庁         日本         日月         現在時         ・・・・           単時        0        0        0        0           100        0        0        0        0           100        0        0        0        0 | 単前注接UNELseer 2021                                               | 请将手机Wi-Fi连接到"Fami-xxxxxxx<br>xxxxx"后,返回凡米智家APP | 无线局域网<br>✓ Fami-C210B00-5ccf7f6c00e6<br>不安全的网络<br>透取网络… ②<br>CU_2iP | <ul> <li>€         (i)         4         ?         (i)         </li> </ul> |
| (+)<br>(*)<br>(*)                                                                                                    | ヨ則決接WiFISSCZ_8931<br>WIFI密码: 12345678<br>○ 记住思報 UDP设备扫描<br>日描设备 |                                                | DWJWLXS<br>qwe<br>sscz_8931<br>work<br>其他                           |                                                                            |
|                                                                                                    |                                                                 | 当前连接WI-Fi: sscz_8931<br>去设置WI-Fi               | 使用 WLAN 与蜂窝移动网的应用<br>启用 WAPI                                        | ,                                                                          |

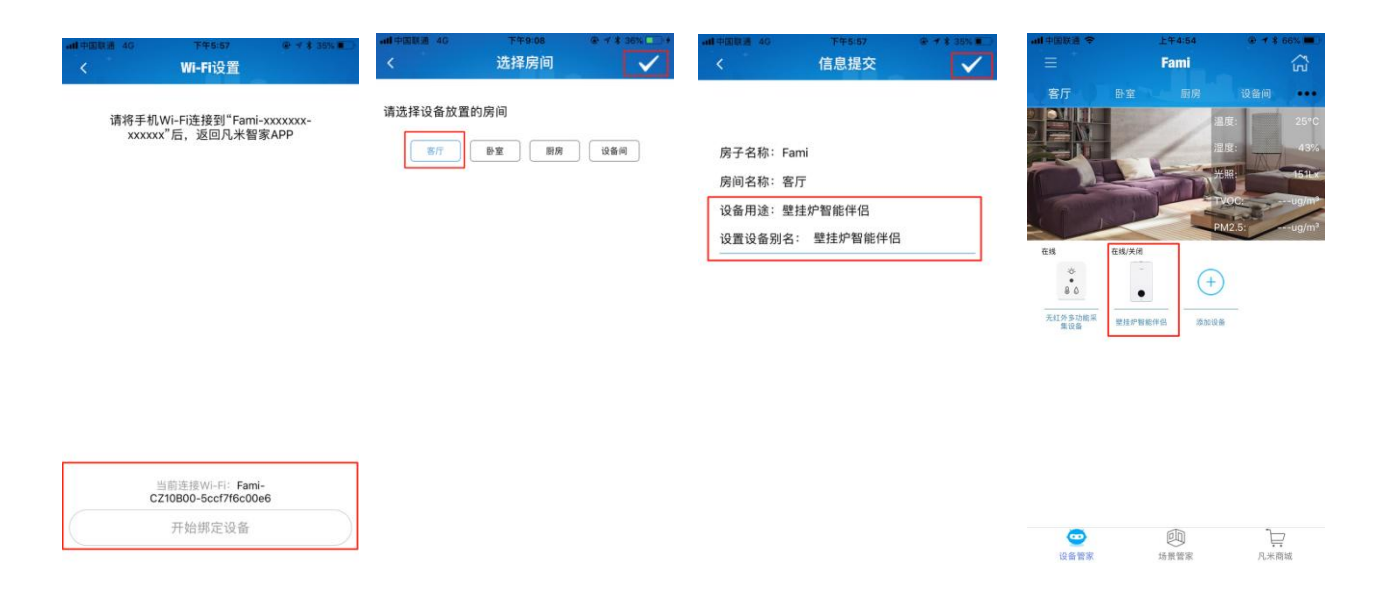

# 13. 设备基本使用

进入壁挂炉界面后,系统将自动关联房间内的温控设备(温湿光控制器或万能控制器)。 关联成功后便可以使用壁挂炉,在壁挂炉控制界面可以查看房间温度、功率,也可以设置壁挂 炉温度。

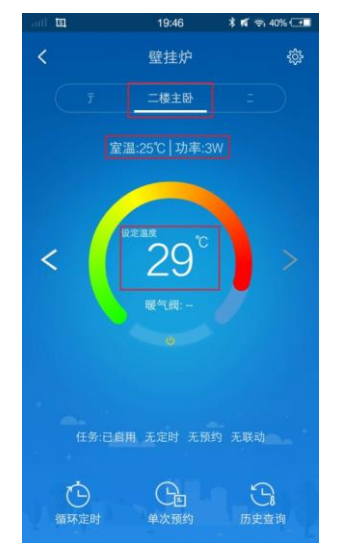

## 14. 设备控制

点击设备图标,进入设备控制页面,在控制页面可对设备进行温度控制、定时、预约、历 史数据查看等操作。设备控制页面上显示以下信息:设备名称、所在房间、实时运行功率、设 置的温度值、房间当前温度值、任务是否启用、有无定时预约等。

#### 循环定时

用户可以按照个人需求设置以周/天为循环周期的时间段任务。一个设备可以设置多个循 环定时任务。

设置循环定时任务时,请点击"循环定时"按钮进入定时列表界面,用户可以点击"添加" 按钮添加定时任务,也可以单击定时任务条目对已有定时任务进行编辑。

|                        | 18:26                                        | \$ 🗟 97% 💶 |
|------------------------|----------------------------------------------|------------|
| <                      | 定时                                           |            |
| 18:35<br>0小时56<br>开始设定 | 开始 - 19:31 结束<br>3分钟  每天<br>2值: 29  结束设定值: 1 | >          |
|                        |                                              |            |
|                        |                                              |            |
|                        |                                              |            |
|                        |                                              |            |
|                        |                                              |            |
|                        |                                              |            |
|                        |                                              |            |
|                        |                                              |            |
|                        |                                              |            |

- 注: 1)添加或编辑定时任务时,开始时间不能等于结束时间。当定时任务的开始时间小于结 束时间,定时任务在 24 点之前执行;当定时任务的开始时间大于结束时间,定时任务 将在第二天执行;
  - 2)已设定的定时任务存储在设备中,设备离线不影响定时任务执行。

### 单次预约

用户可以按照个人需求设置未来多个/单个时间点的设备任务。一个设备可以设置多个单次预约任务。

| 4G mill 🗉 🗞 |    | 04 | :27 |    | ≹ 🥱 42% ⊡ |
|-------------|----|----|-----|----|-----------|
|             |    |    |     |    |           |
|             |    |    |     |    | Ø         |
|             |    |    |     |    |           |
|             |    |    |     |    |           |
|             |    |    |     |    |           |
|             |    |    |     |    |           |
| ģ           |    |    |     |    | 确定        |
| 年           | 月  | H  | 时   | 分  | 设定参数      |
|             |    |    |     |    |           |
|             |    |    | 04  | 04 | OF        |
| 2018        | 09 | 04 | 01  | 01 | 05        |

设置设备单次预约任务时,请在设备控制页面点击"单次预约"进入设备预约任务列表界

面,用户可以点击"添加"按钮添加新的预约任务,也可以单击预约任务条目对已有预约任务 进行编辑。

- 注: 1)预约时间小于当前时间的预约任务,已执行的预约任务,字体为灰色,并不可以编辑; 预约时间大于当前时间的预约任务,还没有执行,字体为蓝色,并且可以进行编辑。
  - 2)已设定的未执行预约任务存储在设备中,设备离线不影响预约任务执行;

#### 历史查询

历史查询显示的是此设备过去六个月内的用电量/温度,以及每个月的用电量/温度情况,可以手动选择想查询的月份。

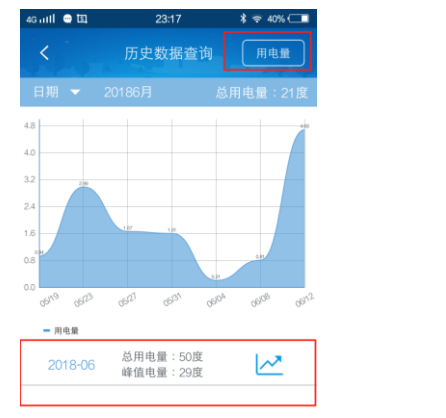

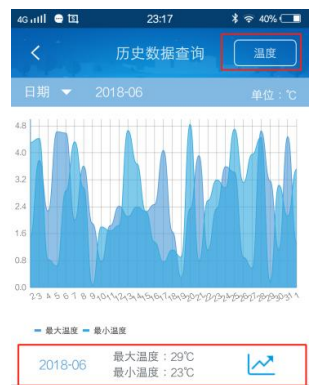

### 15. 授权管理

通过授权管理功能,可以实现多个用户同时操作一个家或一个房间的设备。授权管理分两 类:1.管理权类:一个房屋可以有一个主控权和多个管理权,主控/管理权用户可以对设备进 行添加、删除、移动等操作,并可以授权给其他用户;2.使用权类:使用权用户只能对房间内

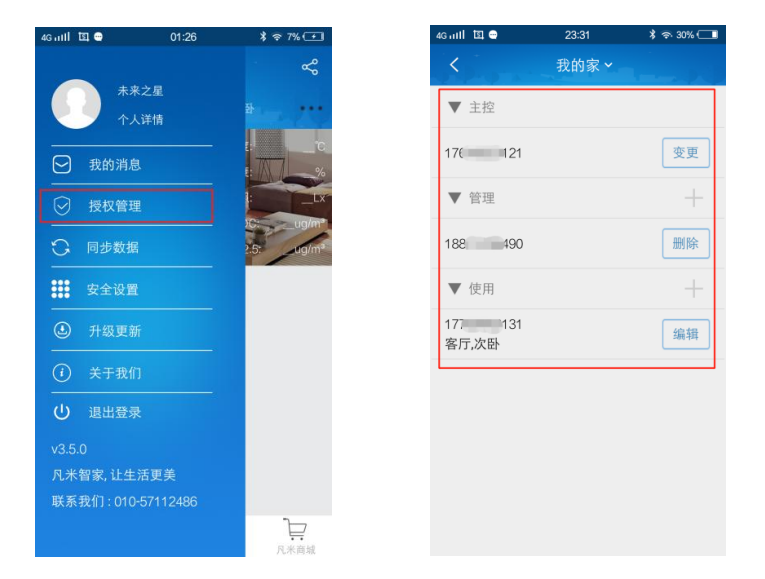

设备进行控制。

授权操作:用户点击授权管理条目,进入授权管理界面。在授权管理界面用户可以授权给 其他用户,也可以撤销授权用户

## 16. 设备的移动、删除及更名

在设备管家界面,长按设备图标会弹出设备编辑框。用户可以在编辑框对设备进行移动、 删除、更名。

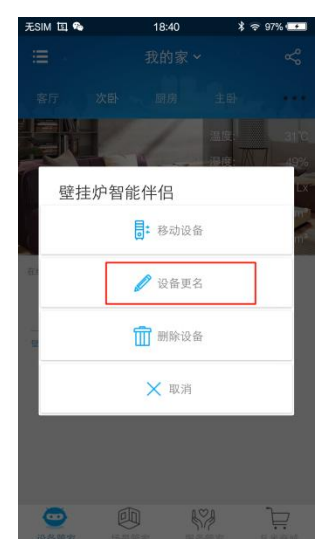

- 注:1) 设备移动后(离线时不可以动),系统自动清空设备在原房间的数据(包括历史温度功 率定时等与设备使用有关的数据),若是已作关联的设备,设备会在新的房间搜索采集 设备匹配;
  - 2) 设备删除后,将恢复至初始化状态(网络指示灯慢闪),需要使用时可以重新添加。
  - 3) 离线状态强行删除设备后,如果想再次添加设备,请长按复位键 10s 初始化设备, 才可以重新添加;
  - 4) 设备与其他设备关联,系统提示后,用户确定删除设备。删除成功后请长按复位键 10s 初始化设备。

# 17. 设备状态

进入 APP 设备管家界面,系统会实时同步设备状态,并显示如下:

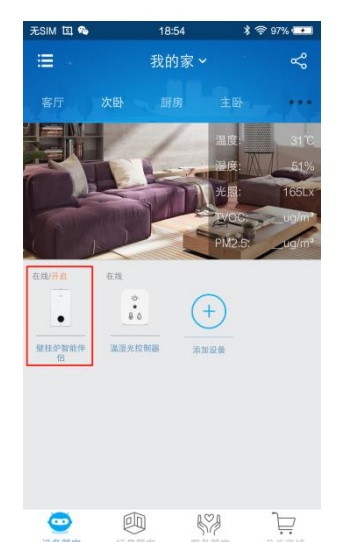

设备有以下几种状态:在线/开启、在线/关闭、离线/开启、离线/关闭、在线/定时、离线/定时。

设备在线时,设备名称为蓝色状态,设备离线时,设备名称为灰色状态; 设备非关联使用时,开启表示继电器处于通电状态,关闭表示继电器处于断电状态; 设备关联使用时,开启表示设备正在执行关联任务,关闭表示设备停止执行关联任务;

#### 在线/开启

设备与手机网络连接正常,设备处于开启运行状态;

#### 在线/关闭

设备与手机网络连接正常,设备处于关闭运行状态;

#### 离线/开启

设备与手机无法正常通讯时,手机与设备最后一次通讯的瞬间获得的设备信息是处于开启 状态;

#### 离线/关闭

设备与手机无法正常通讯时,手机与设备最后一次通讯的瞬间获得的设备信息是处于关闭 状态; 在线/定时

设备与手机网络连接正常,设备有定时任务;

#### 离线/定时

设备与手机无法正常通讯时,手机与设备最后一次通讯的瞬间获得的设备信息是有定时任务。

# 18.Mesh 功能

当设备开启 mesh 功能后,多个 FamiSmart 系列设备可以自行组成无线网络后再连接路由器,减少对路由器资源占用。

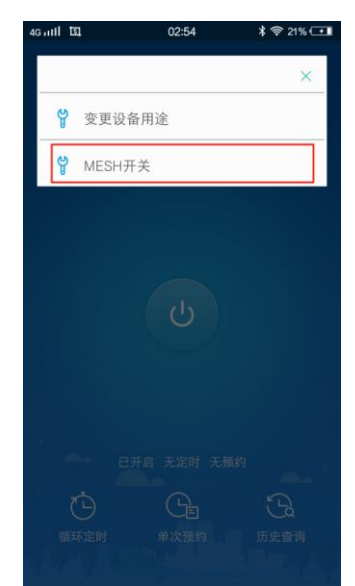

注: mesh 开启后,设备断电重新上电,设备会有几分钟处于组网状态。用户需要等待几 分钟后才可以使用

## 19. 售后服务与支持

泛联智能产品保修条例

泛联智能产品售后服务严格依据《中华人民共和国消费者权益》、《中华人民共和国产品质量法》 实行售后三包,服务内容如下:

1.自您签收之日起7日内,如发现产品质量问题,请及时跟我们的业务员或技术支持人员沟通,

经确认为公司产品质量问题后,再将商品保持完整原样以快递的方式寄回本公司,经本公司检 查并确认无误后,即可享受退货或者换货服务。

自您签收日起 12 个月内,如发现产品质量问题,请及时跟我们的业务员或技术支持人员沟通,经确认为公司产品质量问题后,再将商品保持完整原样以快递的方式寄回本公司,经本公司检查并确认无误后,即可享受换货服务。

 若设备寄回后经检测确认并非产品故障,而是消费者本身操作疏忽,误以为是设备故障的, 则由消费者自行承担责任。

## 20.公司信息

1.制造商:泛联(北京)科技有限公司;

2.若有售后服务要求、请联系服务热线: 010-8646511;

3.公司官网: www.familink.net.cn